## **Excel Tips and Tricks**

Campaign Preview HTML Source Plain-Text Email Details

Diocese of Sioux Falls is utilizing ParishSOFT for parish management. This new sletter will be sent periodically to assist in your transition. Please encourage other ParishSOFT Users in your organization to subscribe. Thank you! Carla Haiar View this email in your browser

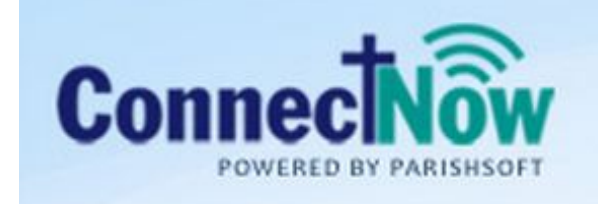

## Family Suite

## **Utilizing Excel**

CN Family Suite moves from paper processing to electronic processing.

As migration from Paper processing to Excel processing continues, a few formulas in Excel will enable to build a mailing name for printing of Labels. This example will grab those who have Send Contrib Envelopes checked. This can apply to any csv list in Last Name, Comma, First Names format.

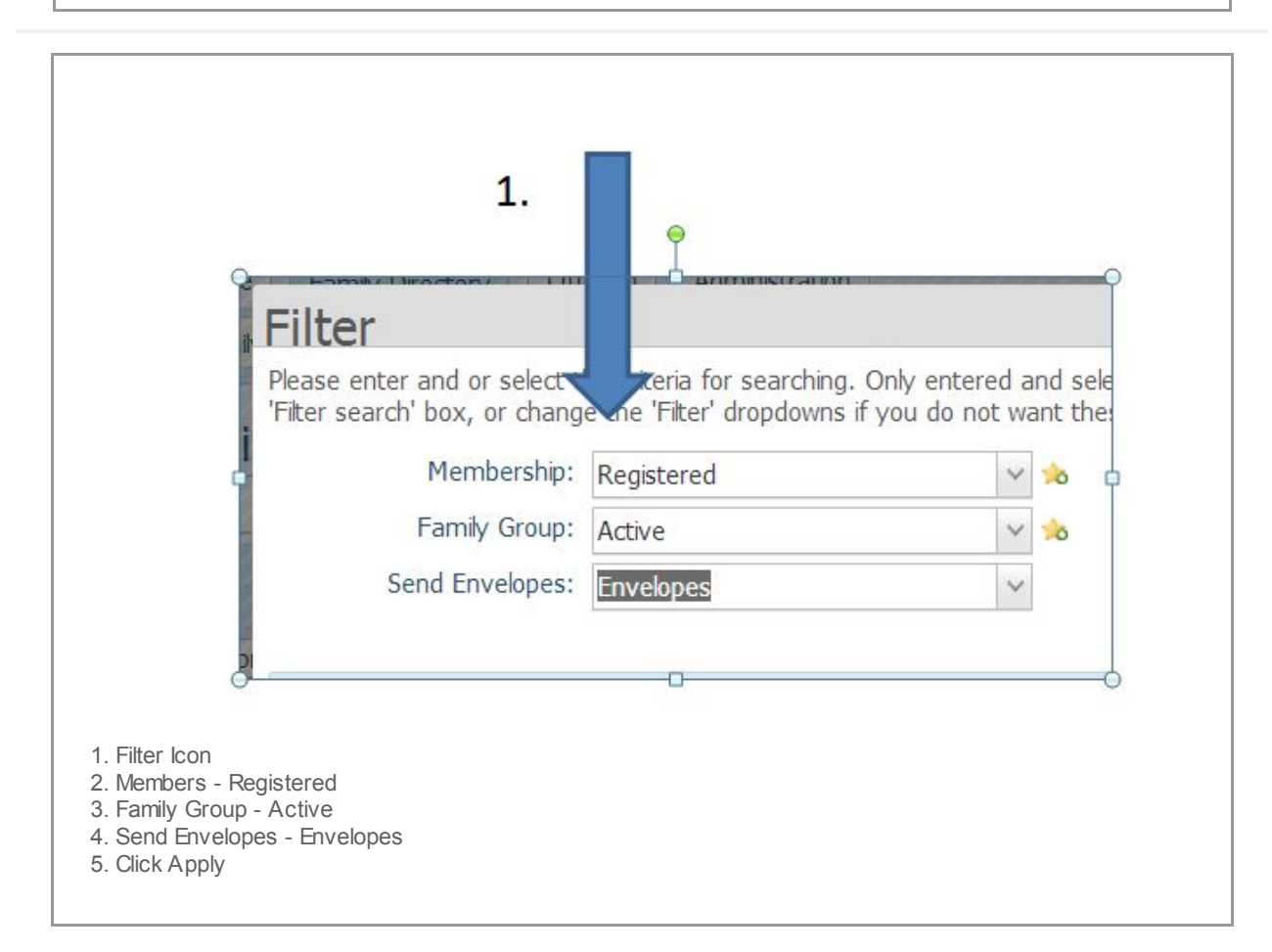

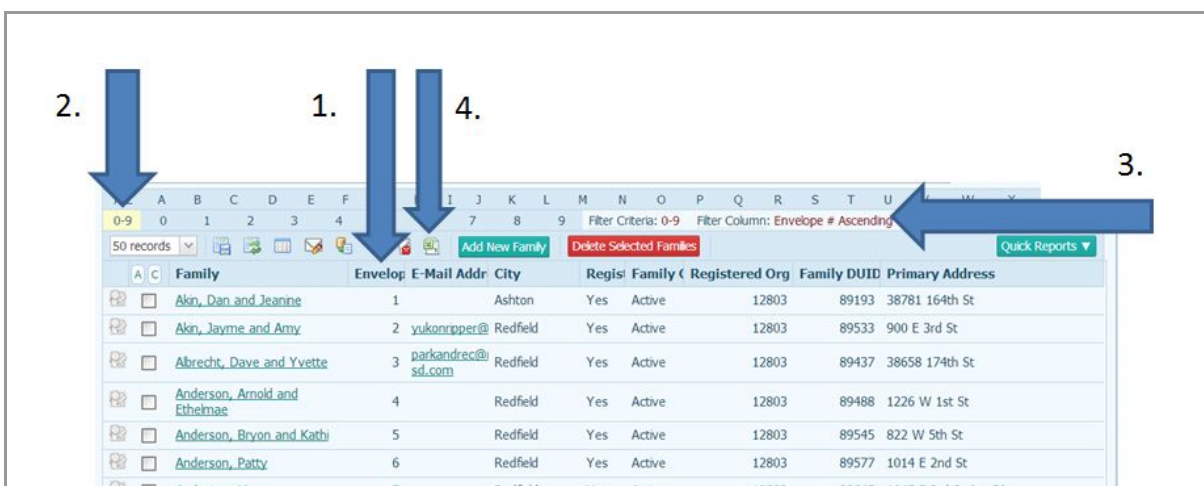

| 榓  | Anderson, Mary        | 7             | Redfield | Yes | Active | 12803 | 89645  | 1045 E 3rd St Apt 50 |
|----|-----------------------|---------------|----------|-----|--------|-------|--------|----------------------|
| 82 | Anderson, Tynan       | 8             | Redfield | Yes | Active | 12803 | 101754 | 822 W 5th St.        |
|    | Appel, Crystal        | 9             | Redfield | Yes | Active | 12803 | 89194  | 1225 W 2nd St        |
| 82 | Appel, Dan and Vickie | 10            | Redfield | Yes | Active | 12803 | 89205  | 17486 375th Ave      |
| 82 | Appel, David and Mary | 11 maryannapp | Redfield | Yes | Active | 12803 | 89216  | 17263 383rd Ave      |

1. Click on the Envelope Column (invoke a sort by Envelope Number).

2. Click on 0-9

SamilyList (25).csv

3. Note the filter and sort.

4. Click Excel icon to dow nload this file to CSV.

Show all downloads... ×

Depending on your brow ser, the file will dow nload and appear in your Dow nloads folder. Or, if you are using Google Chrome, the file will appear at the bottom of your screen. Double click on the ContributionList.csv file to open in Excel.

| 🖌 ≿ Favorites     |  | Name                                                                                                    | Date               | T |
|-------------------|--|----------------------------------------------------------------------------------------------------|--------------------|---|
| 1. 📃 Desktop      |  | Paris eUpdate4112                                                                                                    | 4/16/2013 1:05 PM  |   |
| 📕 Downloads       |  | FamilyList (25).csv                                                                                                    | 9/24/2013 10:21 AM | N |
| Secent Places     |  | FamilyList (24).csv                                                                                                    | 9/24/2013 10:11 AM | N |
| 👢 chaiar          |  | BamilyList (23).csv                                                                                                    | 9/24/2013 8:32 AM  | N |
| 🔀 Google Drive    |  | reportRegistrationForms.xls                                                                                                    | 9/23/2013 2:31 PM  | N |
| 👢 Online Training |  | TamilyList (22).csv                                                                                                    | 9/20/2013 12:02 PM | N |
|                   |  | 🏂 statementkettler.pdf                                                                                                    | 9/20/2013 11:56 AM | A |
| 4 🎇 Libraries     |  | 9a5a9f67-128b-472f-bd83-d2f0                                                                                                    | 9/20/2013 9:41 AM  | A |
| Documents         |  | MemberList (7).csv                                                                                                    | 9/19/2013 4:12 PM  | N |
| 🛛 🕹 Music         |  | BamilyList (21).csv                                                                                                    | 9/19/2013 3:59 PM  | N |
| Pictures          |  | (In the second second s | 9/19/2013 2:04 PM  | N |

3. Double-click on your most recent FamilyList.csv file that was just dow nloaded to open it in Excel.

Note: You may open the file directly from your brow ser.

| U        | V           | W                | Х                            |
|----------|-------------|------------------|------------------------------|
| FindCOmn | LastName    | FirstNames       | MailingName                  |
| 12       | Aughonhough | Alan and Kathrun | Alan and Kathoun Aughanhaugh |

| 12 | AnRueunanRu | Aldir allu Katili yli | Alali aliu Katili yii Auglielinaugii |
|----|-------------|-----------------------|--------------------------------------|
| 7  | Biever      | Kathleen              | Kathleen Biever                      |
| 5  | Blue        | Greg and Diane        | Greg and Diane Blue                  |
| 5  | Blue        | Jesse and Heather     | Jesse and Heather Blue               |
| 5  | Blue        | Marjorie              | Marjorie Blue                        |
| 5  | Blue        | Robbie and Heidi      | Robbie and Heidi Blue                |
| 5  | Blue        | Robert and Sheryl     | Robert and Sheryl Blue               |
| 5  | Blue        | Rodney and Patty      | Rodney and Patty Blue                |
| 10 | Bohlander   | Karen                 | Karen Bohlander                      |

- U FindComma
- V LastName
- W First Names
- X MailingName

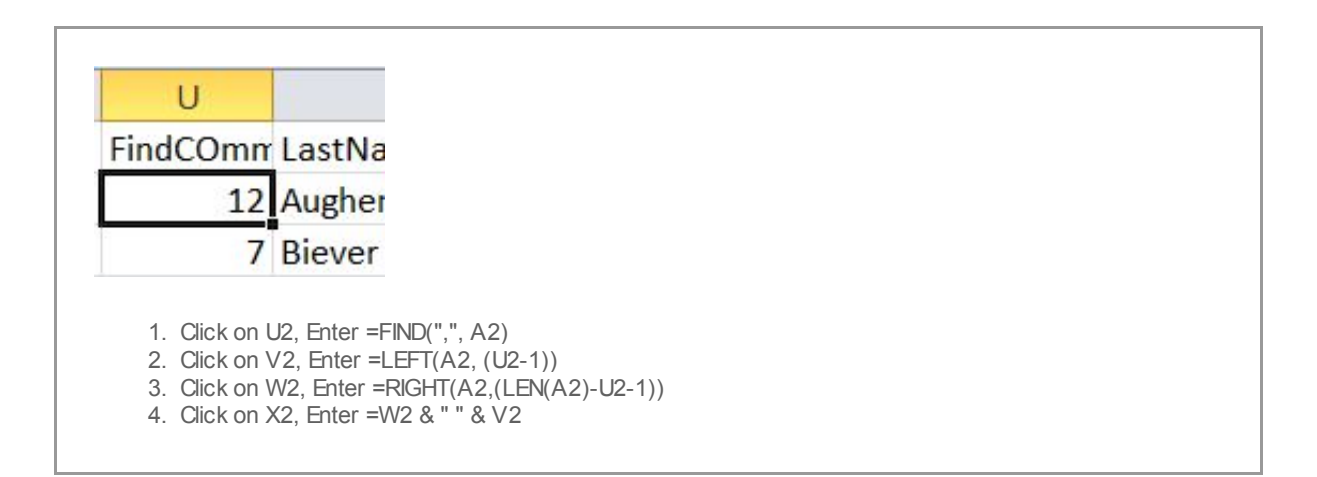

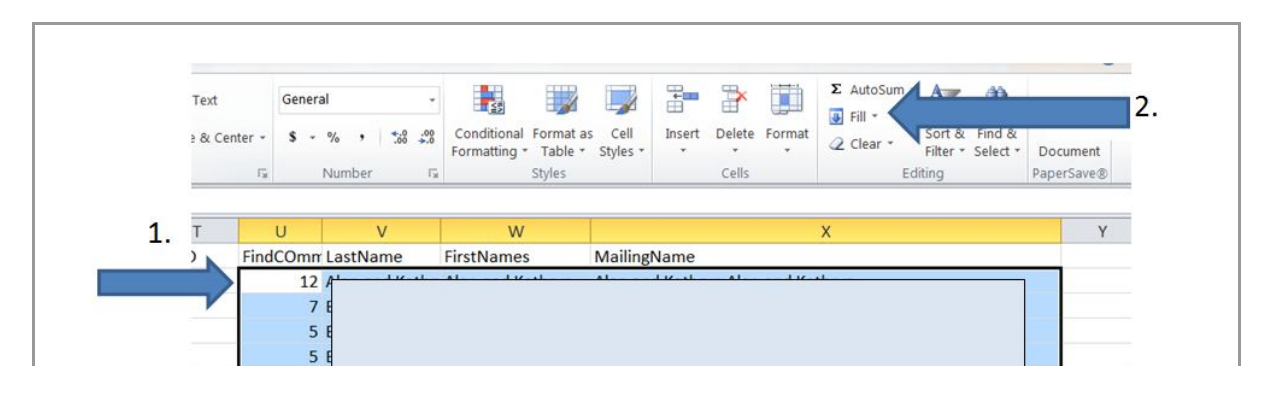

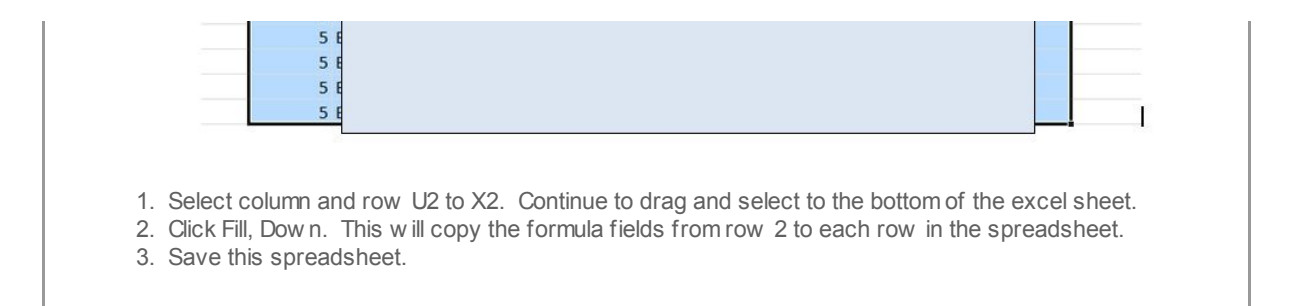

You may now use this spreadsheet as the source for a Word Mail Merge. Envelope numbers are included in this sheet along with a new ly formulated Mailing Name.

*Copyright* © 2013 *Catholic Diocese of Sioux Falls, All rights reserved.* You are a user of ParishSOFT.

Our mailing address is: Catholic Diocese of Sioux Falls 523 N Duluth Ave Sioux Falls, SD 57104

Add us to your address book

unsubscribe from this list update subscription preferences

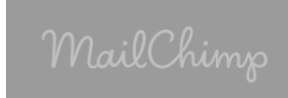